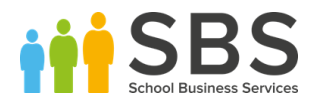

# SBS OnlineHow to Guide

# How To Update Custom Support Scales for the April '19 Migration

1

t. 0345 222 1551 f. 01908 410063 e. <u>hello@schoolbusinessservices.co.uk</u>

www.schoolbusinessservices.co.uk

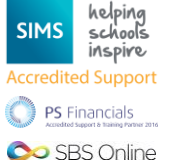

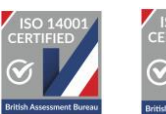

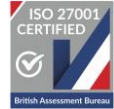

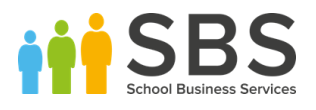

First, please have your new scales on an excel workbook. You will need one column for your Scale Code (the prefix, which must be different to your old scale prefix), one column for your Scale Point and then a column for each of the four regions, simply copy your region value across four columns for each region (Main, Inner, Outer and Fringe). You can see this in the screenshot below:

|    | AutoSave 💽       | ₩ E 5       | • (* 🔜 =                    |           |           |              |           | Custom Sup |
|----|------------------|-------------|-----------------------------|-----------|-----------|--------------|-----------|------------|
| F  | ile Hom          | ne Insert   | Page Layout                 | Formulas  | Data Rev  | view Vie     | w Help    | , С Те     |
| [  | Cut<br>□ Copy    |             | Calibri 🔹                   | 11 • A^ A | 三三三       | ≫ <b>~</b> - | Wrap Text | [          |
| P  | ∍ste<br>• 🗳 Form | at Painter  | B I <u>U</u> →   <u>—</u> → | <u> </u>  |           | ←= →=        | 🛃 Merge & | Center 👻   |
|    | Clipboard        | Gr          | Font                        | Ga        |           | Alignme      | nt        | ra l       |
| B2 | <u>.</u>         | : ×         | √ <i>f</i> <sub>x</sub> 1   |           |           |              |           |            |
|    |                  | p           |                             |           |           | F            | F         | G          |
| 1  | Scale Code       | Scale Point | Туре                        |           | Main      | Inner        | Outer     | Fringe     |
| 2  | NSUPP            | 1           | Custom Support Se           | ale       | 17,599.00 | 17,599.00    | 17,599.00 | 17,599.00  |
| 3  | NSUPP            | 2           | Custom Support Se           | ale       | 17,700.00 | 17,700.00    | 17,700.00 | 17,700.00  |
| 4  | NSUPP            | 3           | Custom Support Se           | ale       | 17,831.00 | 17,831.00    | 17,831.00 | 17,831.00  |
| 5  | NSUPP            | 4           | Custom Support Se           | ale       | 17,960.00 | 17,960.00    | 17,960.00 | 17,960.00  |
| 6  | NSUPP            | 5           | Custom Support Se           | ale       | 18,198.00 | 18,198.00    | 18,198.00 | 18,198.00  |
| 7  | NSUPP            | 6           | Custom Support Se           | ale       | 18,392.00 | 18,392.00    | 18,392.00 | 18,392.00  |
| 8  | NSUPP            | 7           | Custom Support Se           | ale       | 18,708.00 | 18,708.00    | 18,708.00 | 18,708.00  |
| 9  | NSUPP            | 8           | Custom Support Se           | ale       | 19,076.00 | 19,076.00    | 19,076.00 | 19,076.00  |
| 10 | NSUPP            | 9           | Custom Support Se           | ale       | 19,366.00 | 19,366.00    | 19,366.00 | 19,366.00  |
| 11 | NSUPP            | 10          | Custom Support Se           | ale       | 19,657.00 | 19,657.00    | 19,657.00 | 19,657.00  |
| 12 | NSUPP            | 11          | Custom Support Se           | ale       | 20,004.00 | 20,004.00    | 20,004.00 | 20,004.00  |
| 13 | NSUPP            | 12          | Custom Support Se           | ale       | 20,357.00 | 20,357.00    | 20,357.00 | 20,357.00  |
| 14 | NSUPP            | 13          | Custom Support Se           | ale       | 20,655.00 | 20,655.00    | 20,655.00 | 20,655.00  |
| 15 | NSUPP            | 14          | Custom Support So           | ale       | 21,331.00 | 21,331.00    | 21,331.00 | 21,331.00  |
| 16 | NSUPP            | 15          | Custom Support Se           | ale       | 22,015.00 | 22,015.00    | 22,015.00 | 22,015.00  |
| 17 | NSUPP            | 16          | Custom Support So           | ale       | 22,723.00 | 22,723.00    | 22,723.00 | 22,723.00  |
| 18 | NSUPP            | 17          | Custom Support So           | ale       | 23,246.00 | 23,246.00    | 23,246.00 | 23,246.00  |
| 19 | NSUPP            | 18          | Custom Support So           | ale       | 23,853.00 | 23,853.00    | 23,853.00 | 23,853.00  |
| 20 | NSUPP            | 19          | Custom Support Se           | ale       | 24,547.00 | 24,547.00    | 24,547.00 | 24,547.00  |
| 21 | NSUPP            | 20          | Custom Support So           | ale       | 25,243.00 | 25,243.00    | 25,243.00 | 25,243.00  |
| 22 | NSUPP            | 21          | Custom Support Se           | ale       | 25,983.00 | 25,983.00    | 25,983.00 | 25,983.00  |
| 22 | NISLIDD          | 22          | Custom Support S            |           | 26 759 00 | 26 759 00    | 26 759 00 | 26 759 00  |
|    | •                | Custom Su   | upport April 19             | (+)       |           |              |           |            |
|    |                  |             |                             |           |           |              |           |            |

Please ensure there are no blank, duplicate or unrelated columns within the scales. Once this is completed, please save the file as a CSV.

↑ C: > Users > fcutter > OneDrive - School Business Services > Schools > Demo planner Set Up Custors Serve (Serve (Se

t. 0345 222 1551 f. 01908 410063 e. <u>hello@schoolbusinessservices.co.uk</u>

### www.schoolbusinessservices.co.uk

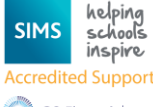

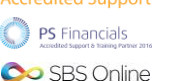

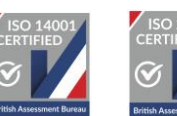

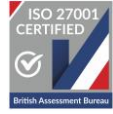

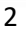

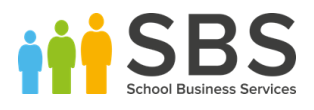

Once saved, please go into SBS Online and follow the path **Staffing > Salary Scales**. And select the icon in a top right which is a square with an arrow pointing in. This will give you the option to import Teacher or Support Scales. Please select Support Scales.

| Q       |         |                         |                            |                            | Salary So                  | cales ⑦                    |                            |                            |             | <i>0</i> + Ľ       | Â |
|---------|---------|-------------------------|----------------------------|----------------------------|----------------------------|----------------------------|----------------------------|----------------------------|-------------|--------------------|---|
| Actions | Filters | 6 Hidden                |                            |                            |                            |                            |                            |                            | Import Teac | ther Salary Scales |   |
| PF -    | Ð       | XLS J                   |                            |                            |                            |                            |                            |                            | import supp | Jorr Salary Scales | 7 |
| Scale   | Region  | Туре                    | Effective 1st<br>Sep, 2016 | Effective 1st<br>Sep, 2017 | Effective 1st<br>Apr, 2018 | Effective 1st<br>Sep, 2018 | Effective 1st<br>Apr, 2019 | Effective 1st<br>Sep, 2019 | Archive     | Actions            |   |
| AST1    | Main    | Teacher<br>Salary Scale |                            |                            | 40,162.00                  | 40,162.00                  | 40,162.00                  | 40,162.00                  |             |                    |   |
| AST10   | Main    | Teacher<br>Salary Scale |                            |                            | 50,183.00                  | 50,183.00                  | 50,183.00                  | 50,183.00                  |             |                    |   |
| AST11   | Main    | Teacher<br>Salary Scale |                            |                            | 51,486.00                  | 51,486.00                  | 51,486.00                  | 51,486.00                  |             |                    |   |

Which will lead you to the Support Scales import page which will ask for a file and columns for the Scale Code, Scale Point, Main Rate, Inner Rate, Outer Rate and Fringe Rate. Please upload the file and fill in this page based on the relevant columns on your excel document.

|                     | Import Support Salary Scales ⑦          | <u>(</u> )× |
|---------------------|-----------------------------------------|-------------|
| CSV File:           | Choose file Custom Support April 19.csv |             |
| Delimiter:          | ,                                       | 0           |
| Header row:         | • •                                     |             |
|                     | Required Columns (eg. A, B,):           |             |
| Scale code column:  | A                                       |             |
| Scale point column: | В                                       |             |
| Main rate column:   |                                         |             |
| Inner rate column:  | E                                       |             |
| Outer rate column:  | F                                       |             |
| Fringe rate column: | G                                       |             |

Select the green arrow to import.

Once this is completed, it will take you back to the salary scale page telling you the upload is successful.

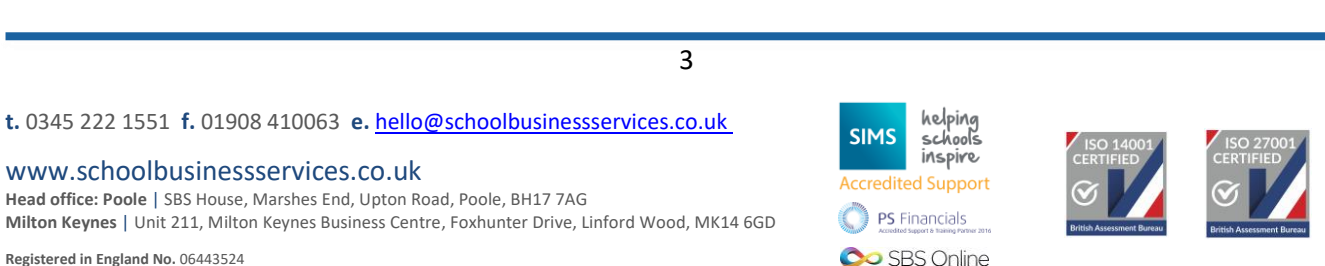

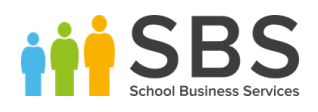

Contract 1 1579109

Contract 1 157899

Contract 1 157912

Gillian

Kevin

Rocky

Anderson

Bacon

Balboa

Support Midday

Support Care Takers

Support Care

We would recommend filtering for all your Support Staff on this page via selecting the 'Filters' button type 'Support' in the appropriate filter box. Please be aware if you have any other support contract types,

| Q       |         |                    |                  |                         |                            | Salary S                   | cales 🕐                |               |                            |                   |                   |            | <i>û</i> +      | Ľ       |          |  |
|---------|---------|--------------------|------------------|-------------------------|----------------------------|----------------------------|------------------------|---------------|----------------------------|-------------------|-------------------|------------|-----------------|---------|----------|--|
| Actions | Filters | s Hid              | den              |                         |                            |                            |                        |               | S                          | Iccess            | lly importe       | ed 123 row | S.              | ×       |          |  |
| per j   | ß       | XLS                |                  |                         |                            |                            |                        |               |                            |                   |                   |            |                 |         |          |  |
| Scale   | Region  | Туре               | Eff              | ective 1st<br>Sep, 2016 | Effective 1st<br>Sep, 2017 | Effective 1st<br>Apr, 2018 | Effective 1<br>Sep, 20 | lst<br>18     | Effective 1st<br>Apr, 2019 | Effectiv<br>Sep,: | e 1st<br>2019     | Archive    | Act             | ions    |          |  |
| AST1    | Main    | Teache<br>Salary : | r<br>Scale       |                         |                            | 40,162.00                  | 40,162                 | .00           | 40,162.00                  | 40,1              | 62.00             |            |                 |         |          |  |
| AST10   | Main    | Teache<br>Salary S | r<br>Scale       |                         |                            | 50,183.00                  | 50,183                 | .00           | 50,183.00                  | 50,1              | 83.00             |            |                 |         |          |  |
| AST11   | Main    | Teache<br>Salary   | r<br>Scale       |                         |                            | 51,486.00                  | 51,486                 | .00           | 51,486.00                  | 51,4              | 86.00             |            |                 |         |          |  |
| lext, p | lease   | follo              | ow the           | path S                  | Staffing                   | > Staff                    | Contra                 | cts           |                            |                   |                   |            |                 |         | <u> </u> |  |
| Q       |         |                    |                  |                         |                            | Staff C                    | ontracts               | ?             |                            |                   |                   |            |                 | 4 13    |          |  |
| Actions | Filters | s Hio              | lden             |                         |                            |                            |                        |               |                            |                   |                   |            | 75 items : 1    | pages 🔨 | 14       |  |
| £       | J       | ×                  | æ                | Ŵ                       | PF<br>L                    | 8 i                        |                        |               |                            |                   |                   |            |                 |         |          |  |
| -       |         | Current<br>Budget  | Contract<br>Name | Employee<br>Number      | First<br>Name              | Last<br>Name               | S<br>Type T            | ervice<br>erm | e<br>Tags                  | Fund<br>Codes     | Start             | End        | Budget<br>Count | Actions |          |  |
|         |         | ~                  | Contract 1       | 514265                  | John                       | Adams                      | Teacher Te             | each          |                            |                   | 1st July,<br>2017 |            | 1               | edit    |          |  |

for example Nursery Nurse, you will need to complete this process again for that contract type. \*These filters will be remembered when you leave the page so please remember to remove them once you have finished. A red circle with a number in it next to filters will tell you how many filters you have on this page\*

## t. 0345 222 1551 f. 01908 410063 e. <u>hello@schoolbusinessservices.co.uk</u>

### www.schoolbusinessservices.co.uk

Head office: Poole | SBS House, Marshes End, Upton Road, Poole, BH17 7AG Milton Keynes | Unit 211, Milton Keynes Business Centre, Foxhunter Drive, Linford Wood, MK14 6GD

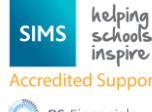

1st

2015 1st April,

2017 19th

September,

September, 2014

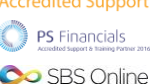

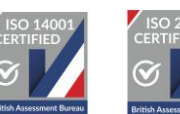

edit

edit

edit

1

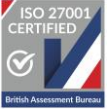

4

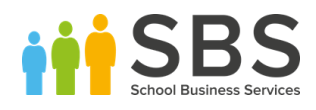

| Q     |                   |                  |                    |                | Staff Co       | ntracts ⑦ |                |                |                | <i>0</i> , Ľ               |    |
|-------|-------------------|------------------|--------------------|----------------|----------------|-----------|----------------|----------------|----------------|----------------------------|----|
| Actio | ons Fil           | ters 1 Hide      | den                |                |                |           |                |                |                |                            |    |
|       | $\sim$            | type to filter   |                    | type to filter | type to filter | Support X | type to filter | type to filter | type to filter | start date                 | ł  |
| •     | Current<br>Budget | Contract<br>Name | Employee<br>Number | First Name     | Last Name      | Туре      | Service Term   | Tags           | Fund Codes     | Start                      | En |
|       | ~                 | Contract 1       | 1579109            | Gillian        | Anderson       | Support   | Midday         |                |                | 1st<br>September,<br>2015  |    |
|       | ~                 | Contract 1       | 157899             | Kevin          | Bacon          | Support   | Care Takers    |                |                | 1st April,<br>2017         |    |
|       | ~                 | Contract 1       | 157912             | Rocky          | Balboa         | Support   | Care Takers    |                |                | 19th<br>September,<br>2014 |    |
| _     |                   | 0                | 4.570.00           |                | Description    | 0         | 0              |                |                | 1st August.                |    |

Click back on the actions header and select the edit button beside the contract.

| Q       |       |                   |                  |                    |               | Staff        | Contrac | cts 🕐           |      |               |                                    |     |                 | 4 1     |
|---------|-------|-------------------|------------------|--------------------|---------------|--------------|---------|-----------------|------|---------------|------------------------------------|-----|-----------------|---------|
| Actions | Filte | rs 🚺              | Hidden           |                    |               |              |         |                 |      |               |                                    |     | 41 items : 1    | pages 🔨 |
| Ð       | Ø     | ×                 | æ                | Ŵ                  | T             | ð            | E.      |                 |      |               |                                    |     |                 |         |
|         |       | Current<br>Budget | Contract<br>Name | Employee<br>Number | First<br>Name | Last<br>Name | Туре    | Service<br>Term | Tags | Fund<br>Codes | Start                              | End | Budget<br>Count | Actions |
|         |       | ~                 | Contract 1       | 1579109            | Gillian       | Anderson     | Support | Midday          |      |               | 1st<br>September,<br>2015          |     | 1               | ٩       |
|         |       | ~                 | Contract 1       | 157899             | Kevin         | Bacon        | Support | Care<br>Takers  |      |               | 1st April,<br>2017                 |     | 1               | edit    |
|         |       | ~                 | Contract 1       | 157912             | Rocky         | Balboa       | Support | Care<br>Takers  |      |               | 19th<br>September,<br>2014         |     | 1               | edit    |
|         |       | ~                 | Contract 1       | 157900             | Annette       | Benning      | Support | Care<br>Takers  |      |               | 1st A <mark>u</mark> gust,<br>1999 |     | 1               | edit    |

This action will take you to the Contract Details tab. If you currently have a Maximum Salary in place, please adjust this to be the converted scale via the drop down. Please see the example below:

t. 0345 222 1551 f. 01908 410063 e. <u>hello@schoolbusinessservices.co.uk</u>

### www.schoolbusinessservices.co.uk

Head office: Poole | SBS House, Marshes End, Upton Road, Poole, BH17 7AG Milton Keynes | Unit 211, Milton Keynes Business Centre, Foxhunter Drive, Linford Wood, MK14 6GD

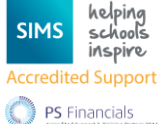

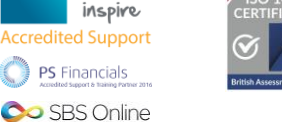

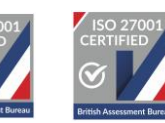

5

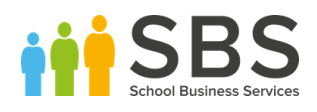

| Q                |                                | Edit Contract ⑦                                     |                 | ~                 | ×   | Ŵ |
|------------------|--------------------------------|-----------------------------------------------------|-----------------|-------------------|-----|---|
| k                |                                |                                                     |                 |                   |     |   |
| Contract Details | Salary Details Budgets         | Notes                                               |                 |                   |     |   |
| Note:            | A contract can exist across mu | tiple budgets. Ensure you review the 'Include in bu | ıdgets' list be | fore making chang | es. |   |
|                  | Staff member:                  | Anderson, Gillian - 1579109                         | $\sim$          | ?                 |     |   |
|                  |                                | 🖧 or create new staff member                        |                 |                   |     |   |
|                  | Contract name:                 | Contract 1                                          |                 | 0                 |     |   |
|                  | Contract type:                 | Support                                             | $\sim$          |                   |     |   |
|                  | Service term:                  | Midday                                              | $\sim$          | 0                 |     |   |
|                  | Maximum salary scale:          | SUPP17                                              | $\sim$          |                   |     |   |
|                  | Tags:                          | Add Tags                                            | $\sim$          | 0                 |     |   |
|                  | Fund Codes:                    | Add Fund Codes                                      | $\checkmark$    |                   |     |   |

The conversion:

| Q                             |                                                | Edit Contract ⑦                                |          | 🗸 🗙 🔟                |
|-------------------------------|------------------------------------------------|------------------------------------------------|----------|----------------------|
|                               |                                                |                                                | <b>^</b> |                      |
| Contract Details Salary Detai | Is Budgets N N                                 | SUPP9<br>SUPP10                                |          |                      |
| Note: A contract can          | exist across multir N                          | SUPP11<br>SUPP12                               | et       | fore making changes. |
|                               | Staff member: NS<br>NS<br>NS<br>NS<br>NS<br>NS | SUPP13<br>SUPP14<br>SUPP15<br>SUPP16<br>SUPP17 |          | 0                    |
|                               | Contract name: NS                              | SUPP18<br>SUPP19<br>SUPP20                     |          | 0                    |
|                               | Contract type: N:                              | SUPP21<br>SUPP22<br>SUPP23                     |          |                      |
|                               | Service term: N                                | SUPP24<br>SUPP25                               | •        | 0                    |
| Maxim                         | um salary scale: SU                            | JPP17                                          | $\sim$   |                      |
|                               | Tags: Ad                                       | dd Tags                                        | $\sim$   | 0                    |
|                               | Fund Codes: Ad                                 | dd Fund Codes                                  | $\sim$   |                      |

After you have adjusted any Maximum Salary Scales, please go to the Salary Details tab.

6

t. 0345 222 1551 f. 01908 410063 e. <u>hello@schoolbusinessservices.co.uk</u>

### www.schoolbusinessservices.co.uk

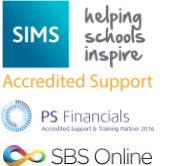

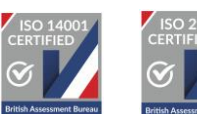

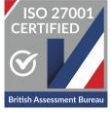

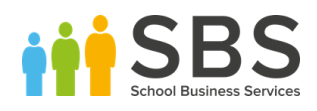

| Q            |              |                   |               | Edit Contract | 0           |               |             | ✓ ×              | Ŵ       |
|--------------|--------------|-------------------|---------------|---------------|-------------|---------------|-------------|------------------|---------|
| Contract Det | ail          | Details Budget    | s Notes       |               | ß           | Add colory do | toil 🖉 Auto | increment color. | dotoilo |
| Start date   | Salary scale | Salary adjustment | Allowances    | Other payment | 24<br>Super | Paid hours    | Paid weeks  | Notes            | details |
| 2018-04-01   | SUPP14 V     | 0                 | Add Allowan 🗸 | 0             |             | 13            | 35          |                  | Ŵ       |
| •            |              |                   |               |               |             |               |             |                  | •       |

Please select the option to Add salary detail, this will automatically add a salary detail for the following year from your last salary detail. Please change the date to be 1<sup>st</sup> April 2019 if needed.

| Q             |              |          |            |               | Edit Contract | 0     |                |                | <ul> <li></li> <li></li> </ul> | ( 1       |
|---------------|--------------|----------|------------|---------------|---------------|-------|----------------|----------------|--------------------------------|-----------|
| Contract Deta | ails Salary  | Details  | Budgets    | Notes         |               |       |                |                |                                |           |
|               | ,            |          |            |               |               | Ĵ4    | Add salary det | tail 🗸 Auto-in | ncrement salar                 | y details |
| Start date    | Salary scale | Salary a | idjustment | Allowances    | Other payment | Super | Paid hours     | Paid weeks     | Notes                          |           |
| 2018-04-01    | SUPP14 🗸     | 0        |            | Add Allowan 🗸 | 0             |       | 13             | 35             |                                | Ŵ         |
|               |              | 0        | _          | First Aid   x |               |       | 10             | 25             |                                |           |
| 2019-04-01    | SUPP14 V     | 0        |            | First Aid   x | U             |       | 13             | 35             |                                | W         |
| •             |              |          |            |               |               |       |                |                |                                |           |

Next convert the Salary Scale to the new Scale Structure on the new Salary line you have just created.

t. 0345 222 1551 f. 01908 410063 e. <u>hello@schoolbusinessservices.co.uk</u>

# www.schoolbusinessservices.co.uk

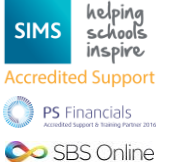

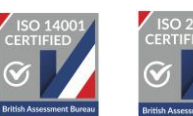

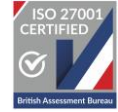

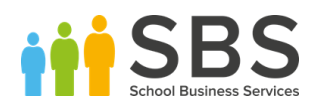

| Q             |                                                                               |          |           |               | Edit Contract | 0     |                |             |                           | J  |
|---------------|-------------------------------------------------------------------------------|----------|-----------|---------------|---------------|-------|----------------|-------------|---------------------------|----|
| Contract Deta | NSUPP3<br>NSUPP4<br>NSUPP5<br>NSUPP6<br>NSUPP7<br>NSUPP8<br>NSUPP9<br>NSUPP10 | Details  | Budgets   | Notes         |               | Ĉ.    | Add salary def | tail 🖧 Auto | )-increment salary detail | Is |
| Start date    | NSUPP12<br>NSUPP13<br>NSUPP14<br>NSUPP15                                      | Salary a | djustment | Allowances    | Other payment | Super | Paid hours     | Paid weeks  | Notes                     |    |
| 2018-04-01    | NSUPP16<br>NSUPP17<br>NSUPP18<br>NSUPP19<br>NSUPP20<br>NSUPP21<br>NSUPP22     | 0        |           | Add Allowan 🗸 | 0             |       | 13             | 35          | Ĩ                         | J  |
| 2019-04-01    | SUPP14 V                                                                      | 0        |           | Add Allowan 🗸 | 0             |       | 13             | 35          | Ū                         | J  |
| 4             |                                                                               |          | -         |               |               |       |                |             |                           | •  |

Update any future salary details to the new scaling structure too. Once the contract is updated, please use the green tick to save.

|                                       |                           | View Co                                           | ontract                                            |                            |                            |                                              |                                                                                   | Ĺ                   | Ŵ              | ŝ                      |
|---------------------------------------|---------------------------|---------------------------------------------------|----------------------------------------------------|----------------------------|----------------------------|----------------------------------------------|-----------------------------------------------------------------------------------|---------------------|----------------|------------------------|
|                                       |                           | Details:                                          |                                                    |                            |                            |                                              |                                                                                   |                     |                |                        |
|                                       |                           | Staff member:<br>Contract name<br>Service term: N | Gillian Anderso<br>: Contract 1<br>Aidday - Mid da | on<br>ny Supervisio        | T<br>C<br>on N<br>P        | ype: Sup<br>contract<br>Maximum<br>Position: | oport<br><b>start:</b> 1st Sep, 20<br><b>n salary scale:</b> N<br>Midday Supervis | 015<br>SUPP6<br>sor | i l            |                        |
|                                       |                           |                                                   |                                                    |                            |                            |                                              |                                                                                   |                     |                |                        |
| Salary Fo                             | precast                   | Salary Details                                    | Budgets                                            | Code Mapp                  | ing                        |                                              |                                                                                   |                     |                |                        |
| Salary Fo<br>From                     | orecast<br>Scale          | Salary Details                                    | Budgets<br>Other<br>payment Super                  | Code Mapp<br>Paid<br>Hours | ing<br>Paid<br>Weeks       | FTE                                          | Day rate (Basic, 1<br>FTE)                                                        | Hourl               | y rate (I<br>1 | Basic,<br>FTE)         |
| Salary Fo<br>From<br>1st Apr,<br>2018 | orecast<br>Scale<br>SUPP1 | Salary Details<br>Allowances<br>4 First Aid       | Budgets<br>Other<br>payment Super<br>0.00 🗸        | Code Mapp<br>Paid<br>Hours | ing<br>Paid<br>Weeks<br>35 | FTE<br>0.2359                                | Day rate (Basic, 1<br>FTE)<br>70.45                                               | Hourt               | y rate (I<br>1 | Basic,<br>FTE)<br>9.52 |

Check you are happy with the salary forecast and then repeat this process for all your Support Staff. Finally, please follow the path Staffing > Inflation and Superannuation and remove any inflation for your Support Staff in April 2019 via clicking on the percentage in blue and then using the red bin in the top right.

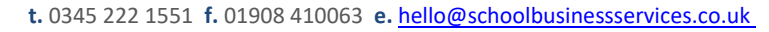

### www.schoolbusinessservices.co.uk

Head office: Poole | SBS House, Marshes End, Upton Road, Poole, BH17 7AG Milton Keynes | Unit 211, Milton Keynes Business Centre, Foxhunter Drive, Linford Wood, MK14 6GD

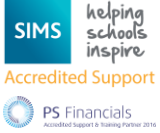

오 SBS Online

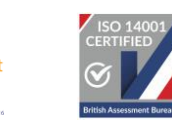

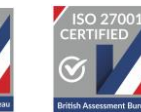

8

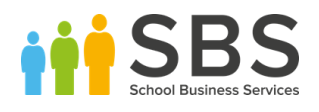

| Q                             |                       |                       | Inflation and Superannuation ⑦ |                       |                       |              |  |  |  |
|-------------------------------|-----------------------|-----------------------|--------------------------------|-----------------------|-----------------------|--------------|--|--|--|
| Actions                       |                       |                       |                                |                       |                       |              |  |  |  |
| r (†                          |                       |                       |                                |                       |                       |              |  |  |  |
| Superannuation (flat-rate)    | 1                     | From 1st Sep, 20      |                                |                       |                       |              |  |  |  |
| Superannuation - Nurse        |                       | 20.30%                |                                |                       |                       |              |  |  |  |
| Superannuation - Support      |                       | 20.30%                |                                |                       |                       |              |  |  |  |
| Superannuation - Teacher      |                       | 16.48%                |                                |                       |                       |              |  |  |  |
|                               | Z                     |                       |                                |                       |                       |              |  |  |  |
| Salary Inflation (cumulative) | From 1st<br>Apr, 2019 | From 1st<br>Sep, 2019 | From 1st<br>Apr, 2020          | From 1st<br>Sep, 2020 | From 1st<br>Apr, 2021 | Froi<br>Sep, |  |  |  |
| Salary Inflation - Nurse      | 0.00%                 | 0.00%                 | 2.00%                          | 0.00%                 | 2.00%                 | 0.0          |  |  |  |
| Salary Inflation - Support    | 2.00%                 | 0.00%                 | 2.00%                          | 0.00%                 | 2.00%                 | 0.0          |  |  |  |
| Salary Inflation - Teacher    | 0.00%                 | 2.00%                 | 0.00%                          | 2.00%                 | 0.00%                 | 2.           |  |  |  |
|                               |                       |                       |                                |                       |                       |              |  |  |  |
|                               |                       |                       |                                |                       |                       |              |  |  |  |
| E                             | dit Inflation Poi     | nt 🕐                  |                                |                       | ✓ × (                 |              |  |  |  |

| Edit Inflation Point ⑦ |            |        |   | ~ | × |
|------------------------|------------|--------|---|---|---|
|                        |            |        |   |   |   |
| Effective from:        | 2019-04-01 |        | 0 |   |   |
| Staff type:            | Support    | $\sim$ | 0 |   |   |
| Rate:                  | 2          |        | 0 |   |   |
|                        |            |        |   |   |   |

If you are applying these scales to a whole Trust, please import them from the Trust planner and this will feed down to your relevant school planners.

Please be aware, this will import the Salary Scales to the first date on your Budget. This will not affect your contracts until you apply them, meaning no data will be pulled through to your reports till your contract registers them.

If you have any issues, please contact the Service desk on 0345 222 1551, option 8, or email us on sbsonline@schoolbusinessservices.co.uk

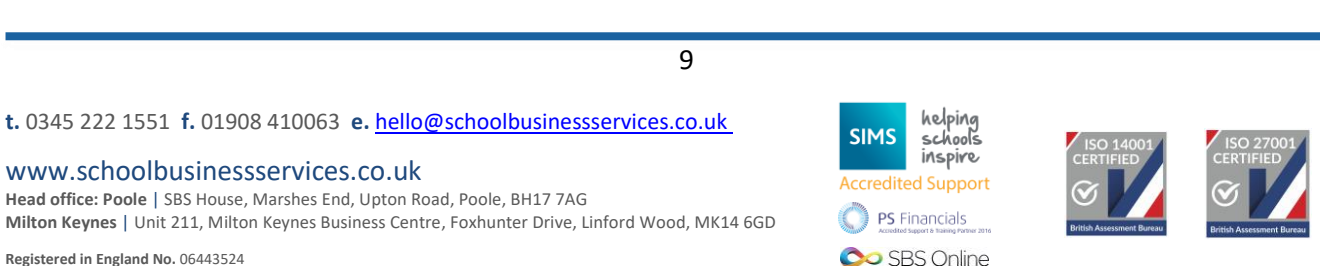